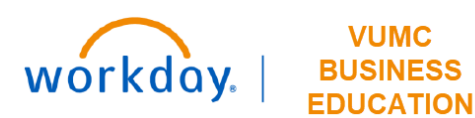

### **Create a Settlement Run**

**Create Settlement Run** 

To initiate settlement for the invoice, the **Accounts Payable Settlement Specialist** accesses the **Create Settlement Run** task in Workday.

- 1. Type **Create Settlement Run** in the Search bar. The task will display in the search results.
- 2. Select the task.
- 3. Enter the appropriate information in the **Company**, **Currency**, **Settlement Run Name and Date**, **Dynamic Supplier Payment Date** fields on the **Create Settlement Run** page.
- 4. Click **OK**. The settlement run will display.

| ຊ  | Create settlement run                       | 1                                              |
|----|---------------------------------------------|------------------------------------------------|
|    | Create Settlement Run<br>Task 2             |                                                |
| с  | reate Settlement Run                        | 3                                              |
| Co | ompany                                      | ★ Vanderbilt University … :=<br>Medical Center |
| Cu | urrency                                     | * O Currency x USD ··· :≡<br>All Currencies    |
| Di | isplay Currency                             | * USD                                          |
| Se | ettlement Run Name                          | Set 04072022                                   |
| Se | ettlement Run Date                          | * 02/01/2022 🛱                                 |
| Au | uto Select Filters                          |                                                |
| In | clude Payments on Behalf of Other Companies |                                                |
| Ex | cclude Negative Payments                    |                                                |
| Dy | ynamic Supplier Payment Date * × Settlem    | ent Run Date :=                                |
|    | OK Cancel                                   |                                                |

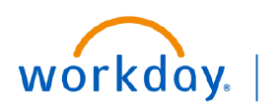

VUMC BUSINESS EDUCATION

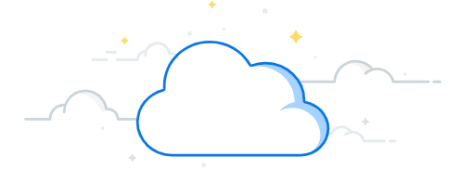

## Create a Settlement Run-Page 2

5. Click the **Add** button.

Note: Select the appropriate transaction type such as: **Supplier Invoices**, **Expense reports**, and **Miscellaneous payments**.

- 6. Select **Supplier Invoices as** an example in this transaction. The selected **Supplier Invoices** window will display.
- 7. Enter the Search Criteria as required.
- 8. Enter the **Payment Type** field.
- 9. Scroll down and select Itemized View under View Results Option.
- 10. Click Search.
- 11. Select the **Invoices** for which payment must be initiated.
- 12. Click **OK**.

| new Settlement                    | Run                             |            |                                                               |                                |                                             |                           |               |                |            |      | Vie        | w Res      | sults C        | Option        |          |
|-----------------------------------|---------------------------------|------------|---------------------------------------------------------------|--------------------------------|---------------------------------------------|---------------------------|---------------|----------------|------------|------|------------|------------|----------------|---------------|----------|
| ettlement Run Infor               | mation                          |            |                                                               |                                |                                             |                           |               |                |            |      |            |            |                | <b>1</b>      |          |
| ettlement Run Q                   | Name Set 04072022 Num           | ber 100    | 00352 Status Draft E                                          | Date 02/01/2022 Include        | Payments On Behalf Of No                    | Exclude Negative Pay      | ments Yes E   | press Settleme | nt No      |      | 0          |            |                |               |          |
| ynamic Supplier Payment Da        | ate Settlement Run Date         |            |                                                               |                                |                                             |                           |               |                |            |      | 0          | Sum        | marized        | View          |          |
| Additional Inform                 | nation                          |            |                                                               |                                |                                             |                           | 9 6           | Item           | ized Vie   | w    |            |            |                |               |          |
| ganization Vanderbilt Uni         | iversity Medical Center         |            |                                                               |                                |                                             |                           |               |                |            |      |            |            |                |               |          |
| rency USD                         |                                 |            |                                                               |                                |                                             |                           |               |                |            |      |            |            |                |               |          |
| upplier Invoices                  |                                 |            |                                                               |                                | Inbound Total 0.00                          |                           |               |                |            |      |            |            |                |               |          |
| Add 🔹                             | 5                               |            |                                                               |                                |                                             |                           |               |                |            | 4    |            | Searc      | h)             |               |          |
| lect Supplier Invoice             | s                               |            |                                                               |                                |                                             | 7                         |               |                |            |      |            |            |                |               |          |
| ttlement Run Information          |                                 |            |                                                               |                                |                                             |                           |               |                |            |      |            |            |                |               |          |
| tlement Run Q. Name               | Set 04072022 Number 10000352 St | atus Draft | Date 02/01/2022 Include Payme                                 | nts On Behalf Of Exclude Negat | ive Payments 🛛 Express Settleme             | nt                        |               |                |            |      |            |            |                |               |          |
| amic Supplier Payment Date Settl  | ement Run Date                  |            |                                                               |                                |                                             |                           |               |                |            |      |            |            |                |               |          |
| Additional Information            |                                 |            |                                                               | Payment Information            |                                             |                           |               |                |            |      |            |            |                |               |          |
| nization Vanderbilt University Me | dical Center                    |            | D                                                             | splay Currency USD             |                                             |                           |               |                |            |      |            |            |                |               |          |
| rency USD                         |                                 |            | 0                                                             | utbound Total 0.00             |                                             |                           |               |                |            |      |            |            |                |               |          |
| arch Criteria                     |                                 |            | In                                                            | bound Total 0.00               |                                             |                           |               |                |            |      |            |            |                |               |          |
| oplier                            |                                 |            | S                                                             | applier Document Received      |                                             |                           |               |                |            |      |            |            |                |               |          |
| aplier Category                   | =                               |            |                                                               | andling Code                   | =                                           |                           |               |                |            |      |            |            |                |               |          |
| Date On or After                  | MN/DD/YYYY                      |            | (8)                                                           | syment Type                    | k 📃                                         |                           |               |                |            |      |            |            |                |               |          |
| Date On or Before                 | MN/DD/YYYY                      |            | R                                                             | iference Type                  | =                                           |                           |               |                |            |      |            |            |                |               |          |
| count Date On or After            | MN/DD/YYYY                      |            | Fr                                                            | om Amount                      |                                             |                           |               |                |            |      |            |            |                |               |          |
|                                   |                                 | Suppli     | er Invoice Sum (USD) 4,202<br>er Invoices 1172 items   1172 s | .974.38<br>elected             |                                             |                           |               |                |            |      |            |            |                |               | ₹[       |
|                                   | (1                              |            | Company                                                       | Invoice                        | Supplier                                    | Supplier's Invoice Number | Payment Terms | Type In        | voice Date | Date | Due Date   | Amount Due | Discount Taken | Amount to Pay | Currency |
|                                   |                                 |            | Vanderbilt University Medical<br>Center                       | Supplier Invoice: 996781       | SPECIALTY SURGICAL<br>INSTRUMENTATION       | 996781                    | Immediate     | Check 0        | 5/18/2021  |      | 05/18/2021 | (123.20)   | 0.00           | -123.2        | 0 USD    |
|                                   |                                 |            | Vanderbilt University Medical<br>Center                       | Supplier Invoice: 6652469      | VERIZON WIRELESS                            | 6652469                   | Net 10        | Check 0        | 5/10/2021  |      | 05/20/2021 | 2,102.68   | 0.00           | 2,102.6       | 8 USD    |
|                                   |                                 |            | Vanderbilt University Medical<br>Center                       | Supplier Invoice: SEED02B      | AMINU KANO TEACHING<br>HOSPITAL             | SEED02B                   | Immediate     | Check 0        | 5/20/2021  |      | 05/20/2021 | 46,015.22  | 0.00           | 46,015.2      | 2 USD    |
|                                   |                                 |            | Vanderbilt University Medical<br>Center                       | Supplier Invoice: 0009         | MOI UNIVERSITY COLLEGE OF<br>HEALTH SCIENCE | 0009                      | Immediate     | Check 0        | 5/21/2021  |      | 05/21/2021 | 7,431.00   | 0.00           | 7,431.0       | 0 USD    |
|                                   |                                 | 4          |                                                               |                                |                                             |                           |               |                |            |      |            |            |                |               |          |
|                                   |                                 |            |                                                               |                                |                                             |                           |               |                |            |      |            |            |                |               |          |

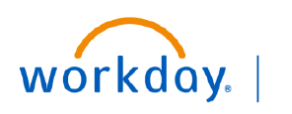

#### VUMC BUSINESS EDUCATION

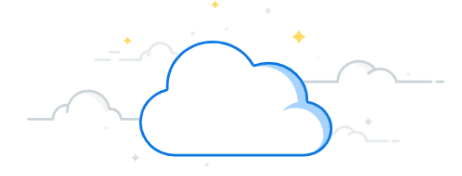

# Create a Settlement Run-Page 3

13. Click **Process** to send the settlement run to the **Accounts Payable Manager** for approval.

| View Settlement Run    |                                      |          |            |            |           |        |       |      |                      |              |                      |       |                           |     |                    |    |
|------------------------|--------------------------------------|----------|------------|------------|-----------|--------|-------|------|----------------------|--------------|----------------------|-------|---------------------------|-----|--------------------|----|
| Settlemen              | t Run Inform                         | nation   |            |            |           |        |       |      |                      |              |                      |       |                           |     |                    |    |
| Settlement Rur         | n Q                                  | Name     | (empty)    | Number     | 10000353  | Status | Draft | Date | 02/08/2022           | Include Payr | ments On Behalf Of   | No    | Exclude Negative Payments | Yes | Express Settlement | No |
| Dynamic Suppl          | lier Payment Dat                     | e Settle | ment Run [ | Date       |           |        |       |      |                      |              |                      |       |                           |     |                    |    |
| Additional Information |                                      |          |            |            |           |        |       |      | Yeayment Information |              |                      |       |                           |     |                    |    |
| Organization           | Vanderbilt University Medical Center |          |            |            |           |        |       |      |                      |              | Display Currency USD |       |                           |     |                    |    |
| Currency               | USD                                  |          |            |            |           |        |       |      |                      |              | Outbound Total       |       | 4,221,988.38              |     |                    |    |
| Filters Used           | (empty)                              |          |            |            |           |        |       |      |                      |              | Inbound Total        |       | 0.00                      |     |                    |    |
|                        |                                      |          |            |            |           |        |       |      |                      |              | Outbound Total Exc   | luded | (19,014.00)               |     |                    |    |
|                        |                                      |          |            |            |           |        |       |      |                      |              | Supplier Invoice Co  | ount  | 1172                      |     |                    |    |
| Process                | A                                    | dd 🔻     |            | /iew Items | $\supset$ |        |       |      |                      |              |                      |       |                           |     |                    |    |